### Installation av Android-mobiler

Anm! För detaljer avseende installation hänvisas till dokumentation levererad med din mobil.

Installera myMMX på Android-mobiler:

- 1. Starta webbläsaren på din mobil.
- 2. Gå till den Internetadress: http://mmx.vsp.fi/androidtext/

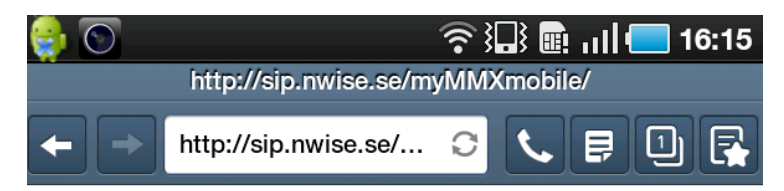

- 3. Tryck på länken för Android.
- 4. Tryck på programikonen i dialogen Hämtningshanterare.

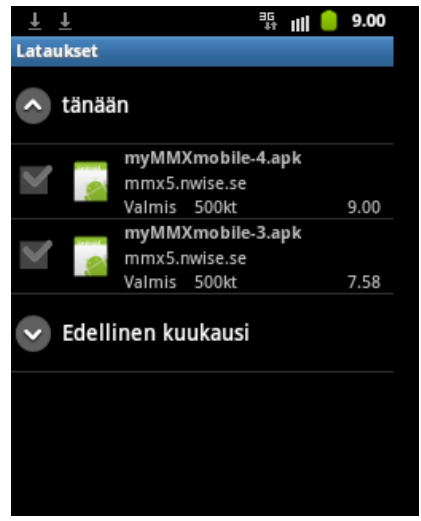

5. Tryck på **Inställningar** i dialogen **Installation blockerad**. Observera att den här dialogen inte visas om din mobil inte är konfigurerad att blockera program utanför Android-marknaden.

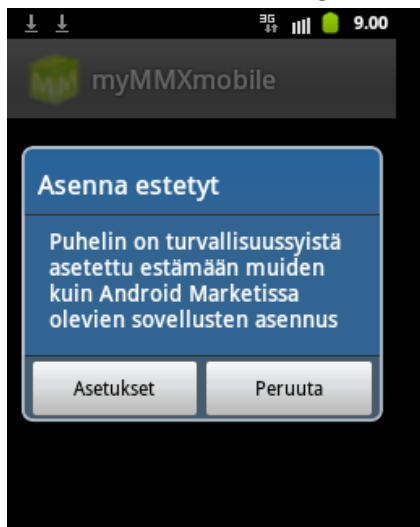

6. Tryck Okända källor i dialogen Program.

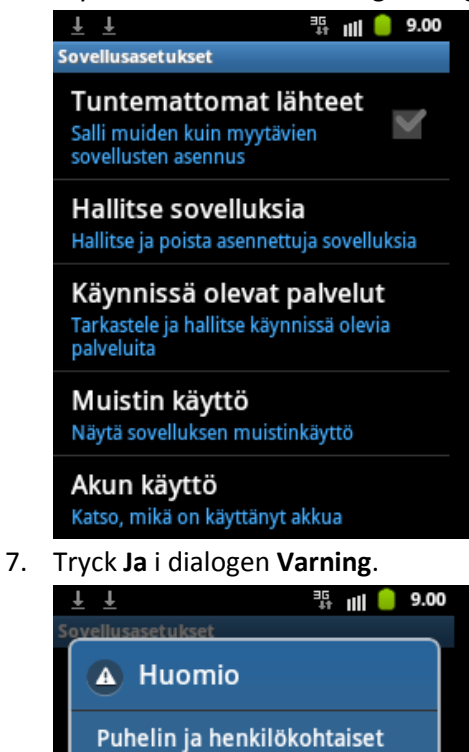

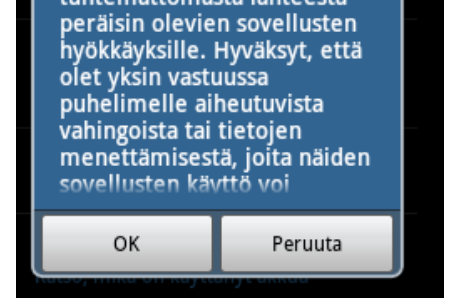

tiedot ovat tavallista <u>haavoittuvam</u>pia

tuntemattomasta lähteestä

8. Programmet har markerats i dialogen **Program**.

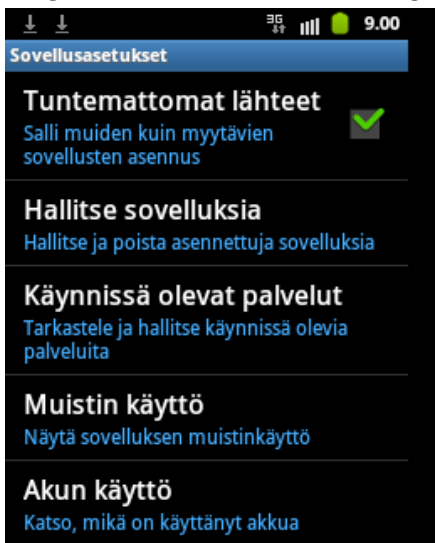

9. Tryck Installera i dialogen myMMX mobile.

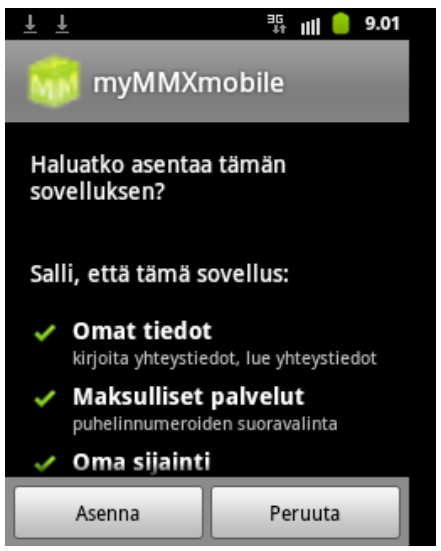

10. Programmet har installerats, tryck Färdig.

| ± ±               | <sup>⊐</sup> ∰ IIII 🛑 9.01 |
|-------------------|----------------------------|
| 巅 myMMXr          | nobile                     |
|                   |                            |
| Sovellus asennett | tu                         |
|                   |                            |
|                   |                            |
| Avaa              | Valm.                      |

- 11. Tryck Backa till dess huvudmenyn visas.
- 12. Starta myMMX mobile.
- 13. Ange serveradress **mmx.vsp.fi** till den tjänst, ditt användarnamn och ditt lösenord.

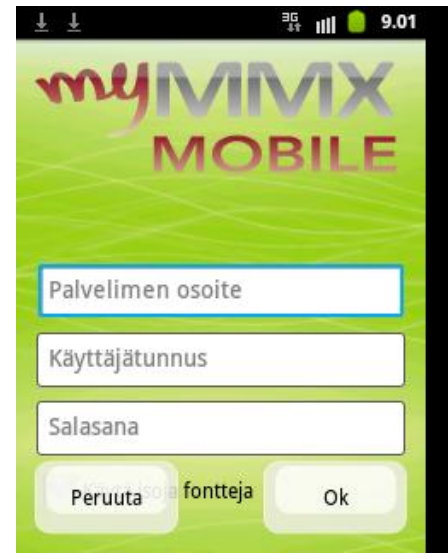

- 14. Tryck OK.
- 15. Installationen är nu klar.

**Anm!** Ditt användarnamn och lösenord sparas efter installationen i din mobil. Från och med nu kommer myMMX mobile att logga in automatiskt när programmet startas.

# Starta myMMX textalk

Efter att ha installerat myMMX mobile första gången behöver du inte längre logga in.

- 1. Tryck på ikonen myMMX mobile.
- 2. Huvudmenyn med inloggningsstatus visas.

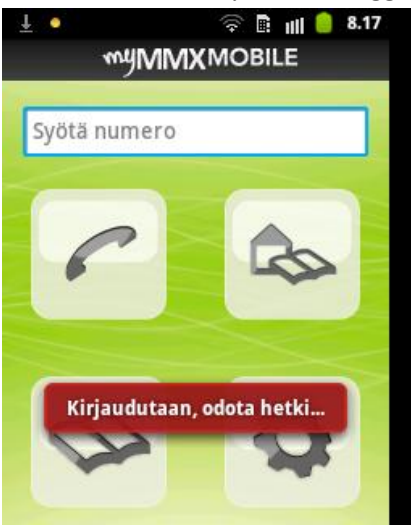

## Stäng mobil

Stäng myMMX mobile genom att välja **Meny**-knappen och trycka **Avsluta**.

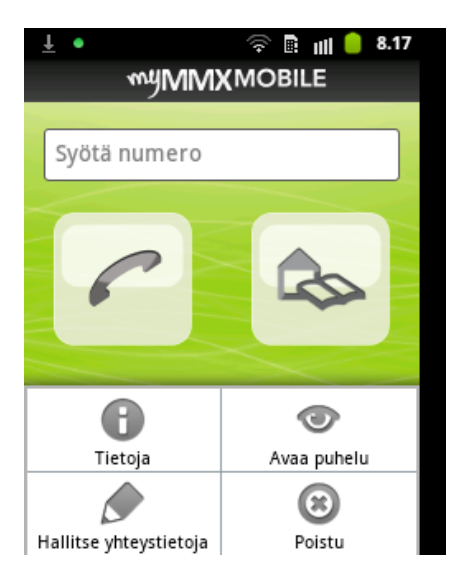

# **Mobile Interface – Android**

Figuren nedan visar användargränssnittet för en Android-klient som använder myMMX mobile textalk

| Nr. | Beskrivning                                                                                         |
|-----|----------------------------------------------------------------------------------------------------|
| 1   | Programikoner i namnlisten och programnamn                                                          |
|     | Ikonerna som visas beror på din mobil och anger t.ex. aktiva funktioner, batteristatus och tid. Den |
|     | gröna cirkeln anger att myMMX är aktivt. Under namnlisten visas programnamnet myMMX                 |
|     | mobile                                                                                              |
| 2   | Nummerfält                                                                                          |
|     | I nummerfältet anger du telefonnummer eller adress att ringa.                                       |
| 3   | Knappen Ring                                                                                        |
|     | Klicka på ikonen för att ringa.                                                                     |
| 4   | Kontaktlista                                                                                        |
|     | Klicka på ikonen Kontaktlista för att visa listan med dina personliga kontakter.                    |
|     | Anm: Kontakterna är de kontakter du har sparat internt på din mobil.                                |
| 5   | Om                                                                                                  |
|     | Tryck Om för att visa allmän information, t.ex. programversion.                                     |
| 6   | Hantera kontakter                                                                                   |
|     | Tryck Hantera kontakter för att visa den interna kontaktlistan för din mobil.                       |
| 7   | Fördefinierade gemensamma kontakter                                                                 |
|     | Tryck på ikonen Fördefinierade gemensamma kontakter för att visa listan med de gemensamma           |
|     | kontakterna.                                                                                        |
| 8   | Ikonen Inställningar                                                                                |
|     | Tryck på ikonen Inställningar för att visa de tillgängliga inställningsmöjligheterna.               |
| 9   | Öppna sparat samtal                                                                                 |
|     | Tryck Öppna sparat samtal för att öppna en lista med tidigare sparade textkonversationer.           |
| 10  | Avsluta                                                                                             |
|     | Tryck Avsluta för att stänga programmet.                                                            |

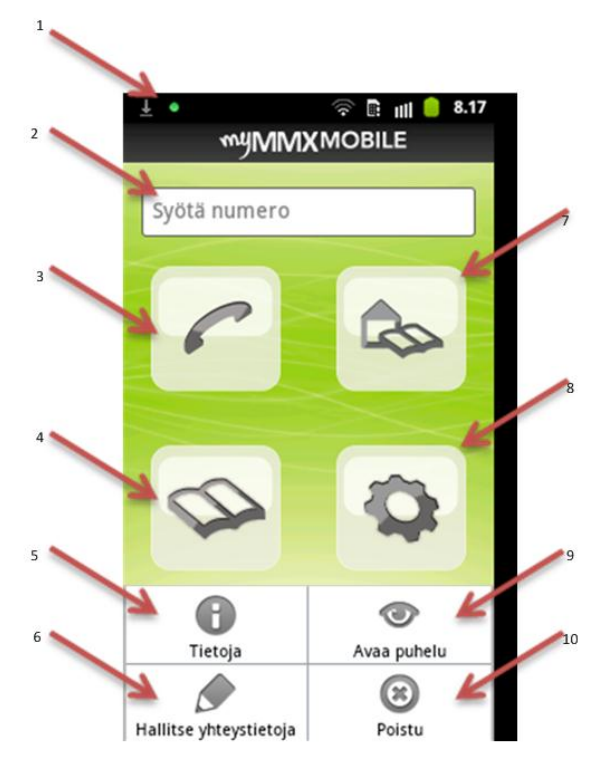

### Svara på mobilen

1. Tryck på **Svara**–knappen när mobilen ringer (ljud, vibrationer eller både och). Du kan avvisa samtalet genom att trycka på **Avvisa**-knappen.

**Anm!** Om myMMX mobile inte är igång kommer det att starta automatiskt när du får ett samtal från en användare inom tjänsten.

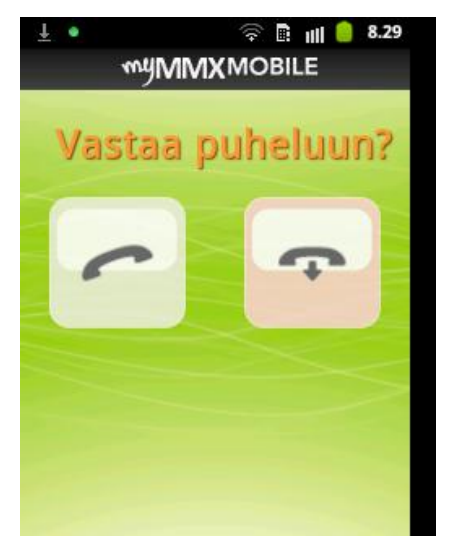

2. Vänta till dess samtalet är uppkopplat, textfälten visas automatiskt och du kan starta kommunikationen.

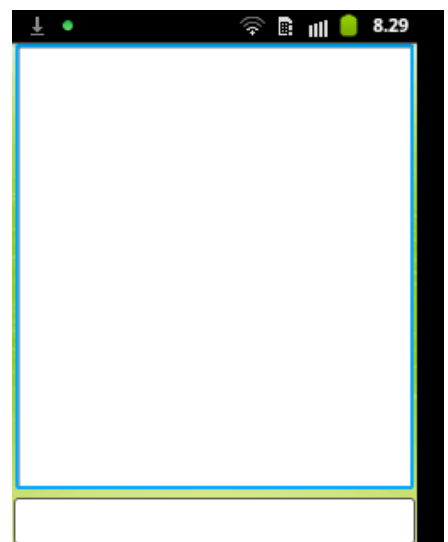

- 3. Starta textkonversationen; se avsnitt *Textkommunikation i mobilen*.
- 4. När du ska avsluta samtalet kan textkonversationen sparas, för detaljer se avsnitt Avsluta samtal i mobilen.

## Använda kontaktlistan in mobilen

1. Tryck på ikonen Kontaktlista.

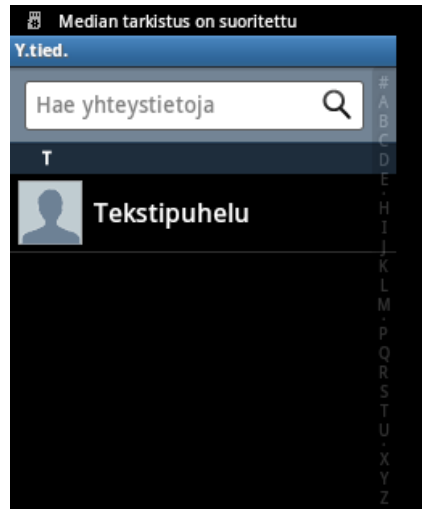

- Listan med dina personliga kontakter visas. Ange namn / del av namn eller nummer / del av nummer i Sök-fältet om du inte hittar sökt kontakt. Sökresultatet visas kontinuerligt beroende på aktuellt sökkriterium. Tryck på Stäng till höger om sökfältet för att rensa sökfältet och visa hela listan igen.
- 3. Välj den kontakt du vill ringa genom att trycka på namnet, numret till kontakten kopieras automatiskt till nummerfältet. Notera att det är telefonnumret i den interna kontaktlistan som används och som kopieras till nummerfältet, vilket betyder att inga SIP-adresser kan användas.
- 4. Tryck på knappen Ring.
- 5. Vänta till dess samtalet är uppkopplat, textfälten visas automatiskt och du kan starta kommunikationen.
- 6. Starta textkonversationen; se avsnitt Textkommunikation i mobilen.
- 7. När du ska avsluta samtalet kan textkonversationen sparas, för detaljer se avsnitt Avsluta samtal i mobilen.

## Använda den gemensamma kontaktlistan i mobilen

1. Tryck på ikonen **Fördefinierade gemensamma kontakter** för att visa listan med de gemensamma kontakterna.

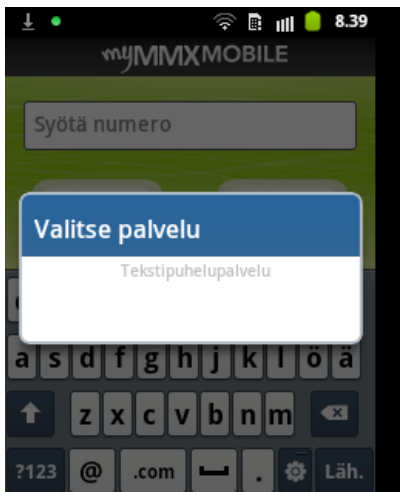

- 2. De gemensamma kontakterna som skapats för din organisation visas. Välj den tjänst du vill ringa genom att trycka på motsvarande tjänstenamn, numret till tjänsten kopieras automatiskt till nummerfältet.
- 3. Tryck på knappen Ring.
- 4. Vänta till dess samtalet är uppkopplat, textfälten visas automatiskt och du kan starta kommunikationen.
- 5. Starta textkonversationen; se avsnitt *Textkommunikation i mobilen*.
- 6. När du ska avsluta samtalet kan textkonversationen sparas, för detaljer se avsnitt Avsluta samtal i mobilen.

## Textkommunikation i mobilen

När ett samtal kopplas upp:

- 1. Starta textkonversationen, fältet högst upp är gemensamt och du trycker på det nedre fältet för att mata in din text varvid ett skrivbordsfält visas.
- 2. Skriv ett meddelande genom att använda mobilens tangentbord.
- 3. Skicka texten (ord för ord) genom att:
  - Välja Meny och trycka Skicka text.
  - Trycka på mellanslagstangenten.
  - Trycka Enter.
- 4. Din text visas i det gemensamma textfältet med ett > framför texten.
- 5. Fortsätt konversationen till dess ni är klara.
- 6. För att avsluta samtalet, se avsnitt Avsluta samtal i mobilen.

### Avsluta samtal i mobilen

För att avsluta samtalet:

- 1. Välj Meny och tryck Lägg på.
- 2. Samtalet kopplas ned och dialogen Spara samtalet visas.
- 3. Tryck Ja för att spara textkonversationen, annars trycker du Nej.

4. OM du tryckt Ja, ange filnamn för textkonversationen och tryck OK / Spara.

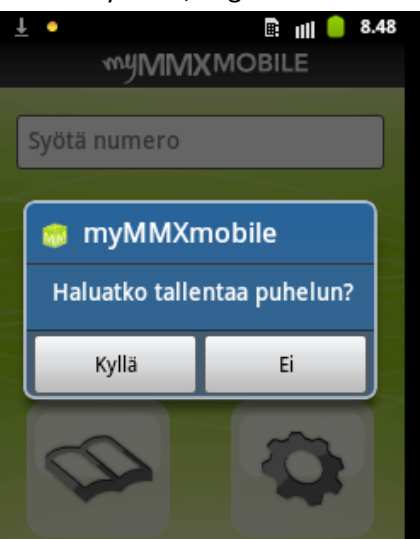

5. Textkonversationen sparas och huvudmenyn visas.

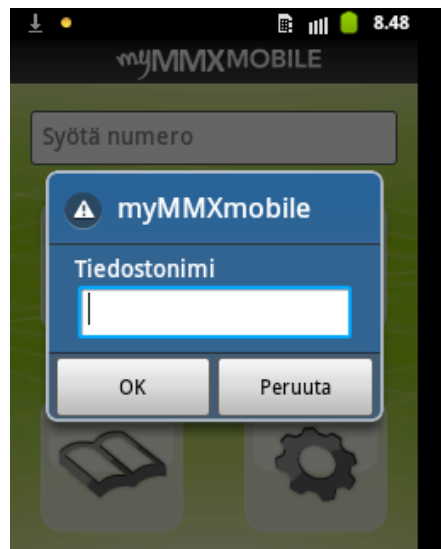

The text conversation is stored and the main menu is displayed.

#### Öppna textkonversationer i mobilen

PreTidigare sparade textkonversationer kan öppnas när du inte har ett pågåendesamtal.

- 1. Välj Meny och tryck Öppna sparat samtal.
- 2. Dialogen Välj samtal visas.
- 3. Välj fil genom att trycka på motsvarande filnamn. Den sparade textkonversationen visas.

#### Mobila samtalsfall med ljud – VCO

Ett call center eller annan användare med funktionen Voice Carry Over (VCO), t.ex. en användare med en PC-klient och myMMX, kan slå på och av ljudöverföring. I det här avsnittet beskrivs följande scenarier för en användare med en myMMX mobile:

- En döv som kan prata vill kommunicera med en hörande person.
- En person med nedsatt talförmåga som kan höra vill kommunicera med en hörande person.

• En döv eller en person med nedsatt talförmåga vill ha assistans med att kommunicera med en person i samhället, t.ex. ett butiksbiträde.

## En döv kommunicerar med en hörande person

- 1. Ring en telefonist på ett call center (eller annan användare av myMMX som har VCO-funktion).
- 2. Be telefonisten att koppla dig till personen du vill prata med.
- 3. Vänta till dess personen är uppkopplad.
- 4. Skicka ett textmeddelande till telefonisten när du vill prata.
- 5. Telefonisten aktiverar VCO-funktionen vilket betyder att telefonisten ringer dig via det vanliga mobila nätet.
- 6. Svara på samtalet genom att trycka på Ring-knappen på mobilen.
- 7. Börja prata, både den person du vill prata med och telefonisten hör dig.
- 8. Skicka ett meddelande till telefonisten när du vill avsluta samtalet.
- 9. Telefonisten slår av VCO-funktionen och kan nu med text meddela vad personen du talade med sagt och du kan nu fortsätta kommunicera med text och telefonisten läser dina textmeddelanden till den uppringda personen.
- 10. Om du vill tala mer, upprepa steg 3 till 8 till dess du är klar.
- 11. När du är klar trycker du på Avluta-knappen på din mobil.
- 12. Tryck Avsluta i myMMX mobile.

## En person med nedsatt talförmåga kommunicerar med en hörande person

- 1. Ring en telefonist på ett call center (eller annan användare av myMMX som har VCO-funktion).
- 2. Be telefonisten att koppla dig till personen du vill prata med.
- 3. Vänta till dess personen är uppkopplad.
- 4. Skicka ett textmeddelande till telefonisten med meddelandet till den uppringda personen.
- 5. Telefonisten aktiverar VCO-funktionen vilket betyder att telefonisten ringer dig via det vanliga mobila nätet.
- 6. Svara på samtalet genom att trycka på Ring-knappen på mobilen.
- 7. Du kommer nu att höra både den person du vill prata med och telefonisten.
- 8. Fortsätt skicka textmeddelanden till telefonisten.
- 9. Telefonisten läser dina textmeddelanden och du kan höra svaren från den uppringda personen.
- 10. Skicka ett meddelande till telefonisten när du vill avsluta samtalet.
- 11. När du är klar trycker du på Avsluta-knappen på din mobil.
- 12. Tryck Avsluta i myMMX mobile.